### 1) Перейдите на сайт ООО "Глолайм"

#### Адрес сайта : http://school.glolime.ru/

#### 2) Выберите "Регистрация"

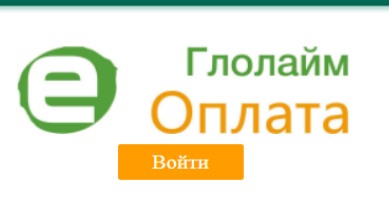

ГЛАВНАЯ СПРАВКА РОДИТЕЛЯМ

Новости:

#### Ответственным по питанию

В настройках (красный чемоданчик в меню) появилась настройка по сохранению заявок по предыдущему дню. Ставите галочку "Использовать сохранение шаблона заявки у отв. по питанию" и нажимаете кнопку "сохранить". Теперь в заявке на сегодня у Вас будет отображаться шаблон предыдущего дня, так же как у учителя.

15.01.2020

#### Ответственным по питанию

Ответственным по питанию

Изменена работа с компенсацией. Если у Вас есть ребенок, у которого льгота с компенсацией начинает действовать через месяц, то Вы создаете приказ на льготную категорию. Затем создаете приказ на компенсацию. Выбираете "Документы - приказы новый - галочка компенсация". Рядом с выбором класса есть окно с датой. Выбираете ту дату, которую Вы назначили как начало действия льготной категории, нажимаете "Обновить" и он появится у Вас в списке и Вы сможете назначить компенсацию.

В табеле на дату появилась возможность настройки вида продуктов для отметки через табель старшеклассников 100%. Для этого зайдите в табеле

26.12.2019

**Jolim** 

# на дату в "Настройка".

#### 3)Выберите регистрацию "По визитке" (картонная карточка, выданная в

| ГЛАВНАЯ (                      | СПРАВКА                 | родителям      |                                       |    | _            |                         |
|--------------------------------|-------------------------|----------------|---------------------------------------|----|--------------|-------------------------|
| Тип регистрации:<br>Код входа: |                         | 🔘 По коду кар  | ты 🖲 По визитке                       | *  | 9            | <u>Образец визитки</u>  |
| Номер счета:                   |                         |                |                                       | *  |              | MR BORNA MUL 7811241820 |
| Фамилия <sup>2</sup>           |                         |                |                                       | *  | ГБОУ Гимнази | я №528 COTP             |
| Имя <sup>2</sup>               |                         |                |                                       | *  | Иванов       | Kog Bxc                 |
| Логин <sup>3</sup>             |                         |                |                                       | *  | Иван Иван    | НОВИЧ Номер сч          |
| Пароль <sup>4</sup>            |                         |                |                                       | *  |              | 0999 99                 |
| e-mail <sup>5</sup>            |                         |                |                                       | *  |              |                         |
| телефон                        |                         | +7             |                                       |    |              | 8-800-700-24-2          |
| (в случае отсутстви            | ıя e-mail) <sup>6</sup> |                |                                       |    | 首次法法法法       | school.glolime.ru       |
| Я принимаю сог                 | лашение об              | обработке перс | ональных данны                        | ×. |              |                         |
|                                |                         | Продолжить     | A A A A A A A A A A A A A A A A A A A | 19 |              |                         |
| * - Поле обязатель             | но для запо             | лнения.        |                                       |    |              |                         |

1. 🕰 Восьмизначный номер карты, указанный на чеке терминала оплаты или выланный вам на бумажном носител.

т. то росончизначным помер карты, указанным на чеке теричинала отлаты или выданным вам на сумажном посителя
 Фамилия и имя (без отчества) пользователя в том виде, как они указаны на карте.

 Логин для входа систему. После успешной регистрации используется для идентификации пользователя. Может со 4. Пароль для входа в систему. Может содержать от 4-х до 20-ти символов латинского алфавита или кириллицы.

5. Адрес электронной почты пользователя. При утрате пароля на этот адрес будет выслана информация для его вос

6. Номер телефона. Должен содержать только цифры (например, 9111234567). Необходимо указать в случае отсутс

4) Заполните необходимые поля в соответствии с визиткой вашего ребен
5) Придумайте логин и пароль для входа (запишите для последующего в
6) Укажите ваш адрес электронной почты (При утрате пароля на этот адрес будет выслана
7)Укажите ваш телефон (Если телефон родителя не указан в ЛК ребенка, то родитель не имеет возм смартфоне). При регистрации двух и более детей указывайте один и тот же телефон для отражения всех детей в г
8) Поставьте галочку "Я принимаю соглашение об обработке персональн
9) Нажмите клавишу продолжить

| ГЛАВНАЯ СПРАВКА                                                                                                    | РОДИТЕЛЯМ                                                                                                    |                                                                                                    |
|----------------------------------------------------------------------------------------------------|----------------------------------------------------------------------------------------------------|----------------------------------------------------------------------------------------------------|
|                                                                                                    |                                                                                                    |                                                                                                    |
| Тип регистрации:                                                                                                    | 🔍 По коду карты 🖲 По визитке                                                                                                    | <u>Образец визитки</u>                                                                                                    |
| Код входа:                                                                                                    | feizg5te *                                                                                                    |                                                                                                    |
| Номер счета:                                                                                                    | 0999 9992 *                                                                                                    | КОМБИНАТ ПИТАНИЯ ВОЛНА ИНН: 7811341830                                                                                                    |
| Фамилия <sup>2</sup>                                                                                                    | Иванов *                                                                                                    | ГБОУ Гимназия №528 СОТР                                                                                                    |
| Имя <sup>2</sup>                                                                                                    | Иван *                                                                                                    | Иванов Код входа                                                                                                    |
| _                                                                                                    |                                                                                                    | Иван Иванович                                                                                                    |
| Логин <sup>3</sup>                                                                                                    | ivan0999 *                                                                                                    |                                                                                                    |
| Пароль <sup>4</sup>                                                                                                    | *****                                                                                                    | 0555 5552                                                                                                    |
| e-mail <sup>5</sup>                                                                                                    | cosch@sbor.net *                                                                                                    |                                                                                                    |
| телефон                                                                                                    | +79219991122                                                                                                    | 8-800-700-24-29                                                                                                    |
| (в случае отсутствия e-mail) <sup>6</sup>                                                                                                    |                                                                                                    | school.glolime.ru                                                                                                    |
| Я принимаю соглашение об                                                                                                    | обработке персональных данных                                                                                                    |                                                                                                    |
|                                                                                                    | Продолжить                                                                                                    |                                                                                                    |
| * - Поле обязательно для запо                                                                                                    | лнения.                                                                                                    |                                                                                                    |
|                                                                                                    |                                                                                                    |                                                                                                    |
| <ol> <li>Восьмизначный ном.</li> <li>Фамилия и имя (без отче<br/>3. Логин для входа систему</li> <li><b>4.</b> Пароль для входа</li> <li>5. Адрес электронной почте<br/>6. Номер телефона. Должен</li> </ol> | ер карты, указанный на чеке терминала<br>ства) пользователя в том виде, как они<br>и. После успешной регистрации использ<br>В систему. Может содержать<br>ы пользователя. При утрате пароля на з<br>ч содержать только цифры (например, 9 | а оплаты или выданный вам на бумажном носителе при<br>указаны на карте.<br>уется для идентификации пользователя. Может содерж<br>от 4-х до 20-ти символов латинского алф<br>этот адрес будет выслана информация для его восстано<br>э111234567). Необходимо указать в случае отсутствия |

О проекте | Форум 🛛 Русский 🥃

Поздравляем! Вы успешно зарегистрир

## ГЛАВНАЯ СПРАВКА РОДИТЕЛЯМ

Пожалуйста, заполните корректно обязательные п

Тип регистрации:

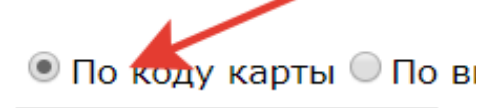

| Код карты <sup>1</sup>                    | vr6cbt8n      |
|-------------------------------------------|---------------|
| Фамилия <sup>2</sup>                      | Тестовый      |
| Имя <sup>2</sup>                          | Ученик        |
| 2                                         |               |
| Логинз                                    | test          |
| Пароль <sup>4</sup>                       | ••••          |
| e-mail <sup>5</sup>                       | cbsbuh@bk.ru  |
| телефон                                   | +7921 4343111 |
| (в случае отсутствия e-mail) <sup>6</sup> |               |

- Я принимаю <u>соглашение об обработке персональных</u> Продолжить
- \* Поле обязательно для заполнения.
  - Восьмизначный номер карты, указ содержит цифры и буквы латинского
    - 2. Фамилия и имя (без отчества) пользователя в том
    - 3. Логин для входа систему. После успешной регистр
    - 4. Пароль для входа в систему. Может содержать от 4
    - 5. Адрес электронной почты пользователя. При утрат
    - 6. Номер телефона. Должен содержать только цифры

#### ГЛАВНАЯ СПРАВКА РОДИТЕЛЯМ

|     |     | •    |  |
|-----|-----|------|--|
|     |     |      |  |
|     | 1.1 | 2.00 |  |
|     |     | -    |  |
| 1.0 | _   |      |  |
| -   |     |      |  |
|     |     |      |  |

| Тип регистрации:                          | 🔍 По коду карты 🖲 По ви |
|-------------------------------------------|-------------------------|
| Код входа:                                | 4zjwwhkh                |
| Номер счета:                              | 05446001                |
| Фамилия <sup>2</sup>                      | Сухарева                |
| Имя <sup>2</sup>                          | Виктория                |
| Логин <sup>3</sup>                        | vika1606                |
| Пароль <sup>4</sup>                       | •••••                   |
| e-mail <sup>5</sup>                       | cbsbuh@bk.ru            |
| телефон                                   | +79214343111            |
| (в случае отсутствия e-mail) <sup>6</sup> | ,                       |

Я принимаю соглашение об обработке персональных,

Продолжить

\* - Поле обязательно для заполнения.

Восьмизначный номер карты, указанный на чег
 Фамилия и имя (без отчества) пользователя в том в
 Логин для входа систему. После успешной регистра
 Пароль для входа в систему. Может содержать от 4 Адрес электронной почты пользователя. При утрате
 Номер телефона. Должен содержать то

| вход                                                                                                    |   |
|----------------------------------------------------------------------------------------------------|---|
| Вход                                                                                                    |   |
| Логин                                                                                                    |   |
| <i>имя</i><br>Пароль                                                                                      |   |
| пароль                                                                                                    |   |
| Вход<br>Забыли пароль?                                                                                    |   |
| <ul> <li>Новый личный кабинет для<br/>родителей</li> <li>Подробнее</li> </ul>                             | / |
| Регистрация                                                                                               |   |
| ФОРУМ<br>ФОРУМ<br>Франки разона<br>Франки разона<br>ФОРУМ<br>Приглашаем родителей<br>к обсуждению проекта |   |

### школе)

вход

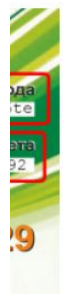

е при получении карты, содержит цифры и буквы датинского алфавита

#### ованы!

кать до 20 символов латинского алфавита или кириллицы. Э**ВИТА ИЛИ КИРИЛЛИЦЫ.** Эвления. email.

і получении карты, содержит цифры и буквы латинского алфавита.

вход

## ых данных"

южности пользоваться приложением "Глолайм" на своём приложении "Глолайм").

информация для его восстановления)

### хода в ЛК)

ка

становления. твия email.

эдержать до 20 символов латинского алфавита или кириллицы.

е при получении карты, содержит цифры и суквы латинского алфавита.

оля.

изитке

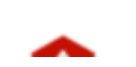

<u>Образец визитки</u>

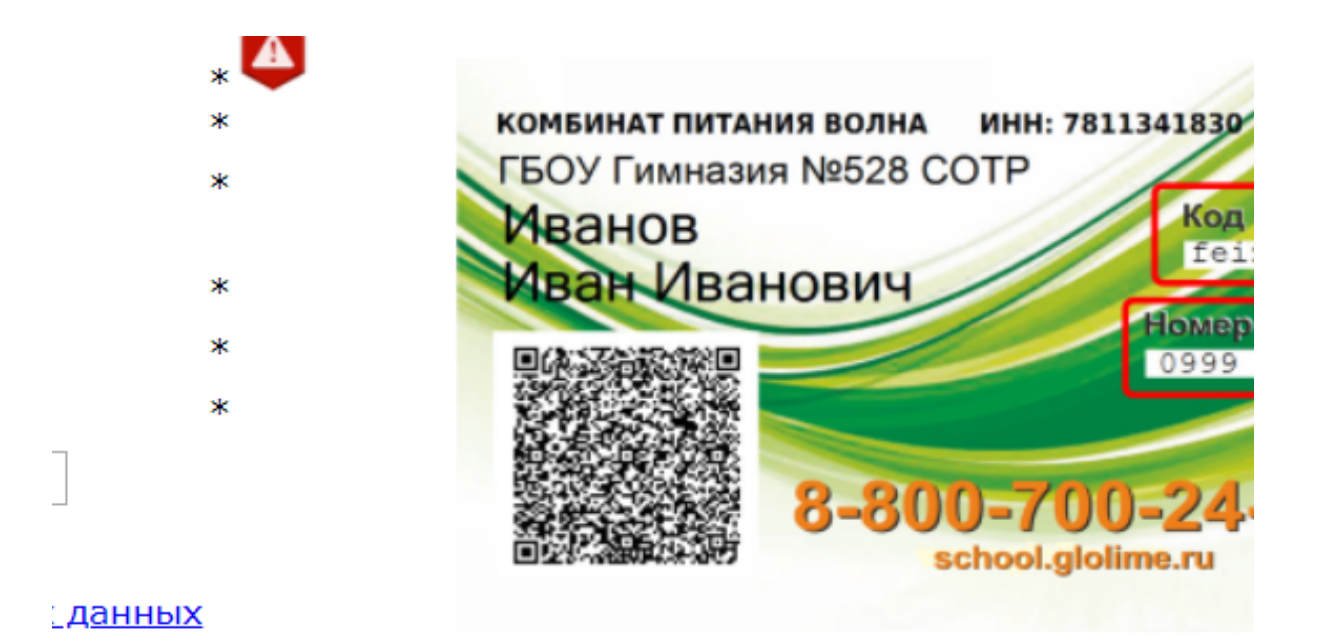

# занный на чеке терминала оплаты или выданныї алфавита.

виде, как они указаны на карте.

ации используется для идентификации пользователя. Может сод 4-х до 20-ти символов латинского алфавита или кириллицы.

ге пароля на этот адрес будет выслана информация для его восст и (например, 9111234567). Необходимо указать в случае отсутсте

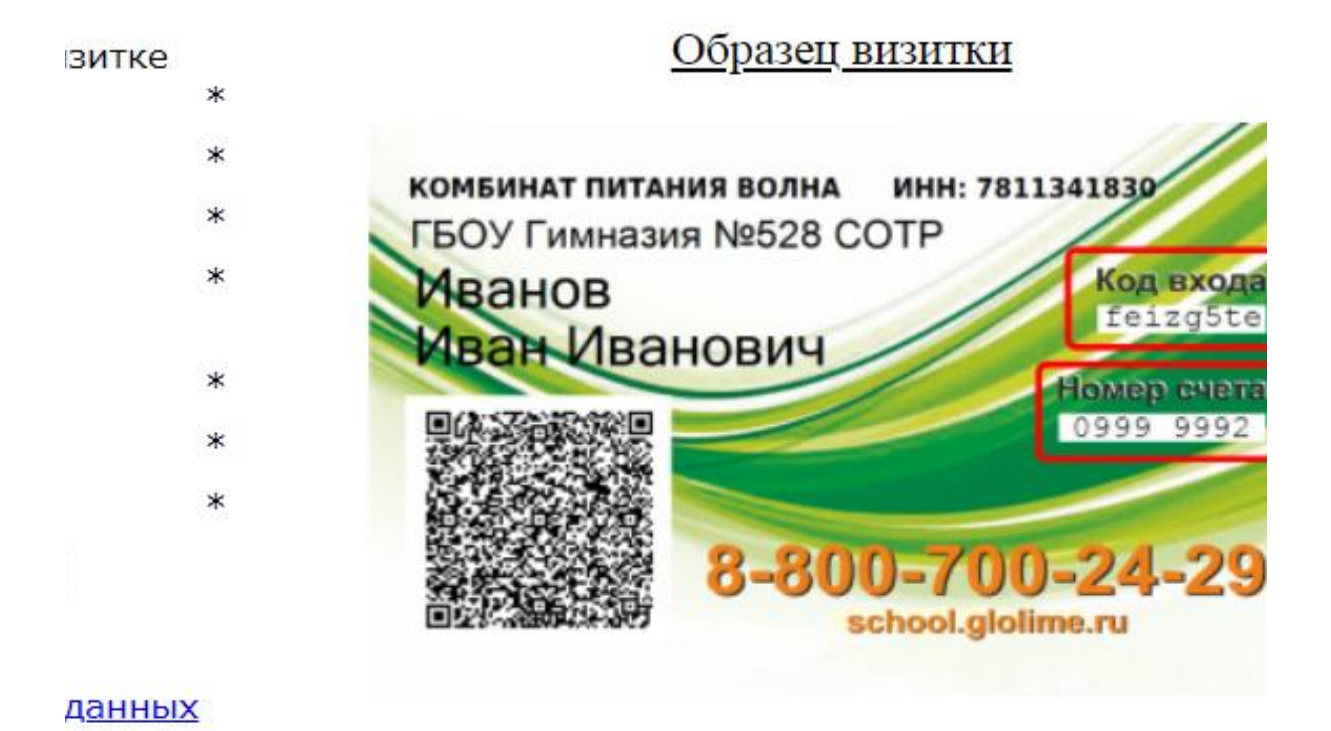

ке терминала оплаты или выданный вам на бумажном носителе г иде, как они указаны на карте.

ции используется для идентификации пользователя. Может соде -х до 20-ти символов латинского алфавита или кириллицы.

э пароля на этот адрес будет выслана информация для его восста олько цифры (например, 9111234567). Необход

# вход

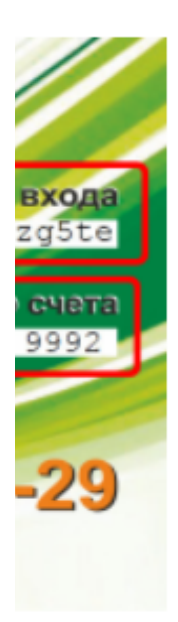

# й вам на бумажном носителе при получении карть

ержать до 20 символов латинского алфавита или кириллицы.

гановления. зия email.

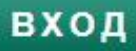

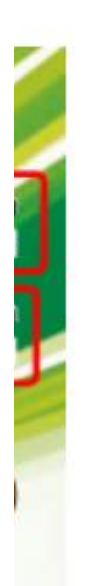

эновления. имо указать в случае отсутствия email.

эржать до 20 символов латинского алфавита или кириллицы.

ри получении карты, содержит цифры и буквы латинского алфави

ы,

та.